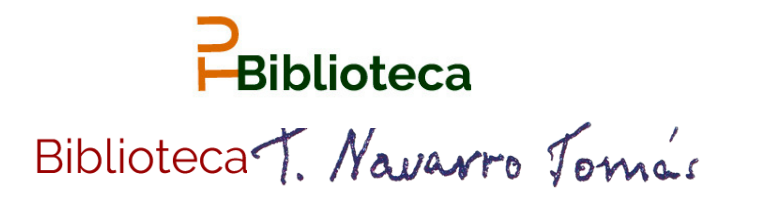

### TU Biblioteca te ayuda

# Cómo crear perfil en Publons - Web of Science Researcher ID

# ¿Cómo crearse un perfil en Publons?

Accediendo a la página de registro desde la URL <u>https://publons.com/about/home/</u> o desde el acceso a Publons en la barra de menú de la Web of Science.

| *              |                   | gobierno<br>De españa    | MINISTERIO<br>DE CIENCIA<br>E INNOVACIÓN | FE                 | <b>PUDIONS</b>                         | REGIST<br>with Pu |
|----------------|-------------------|--------------------------|------------------------------------------|--------------------|----------------------------------------|-------------------|
| Web of Science | e InCites Journal | Citation Reports Essenti | al Science Indicators EndNote P          | ubions Kopernio Ma | Email address<br>Password              |                   |
|                |                   |                          |                                          |                    | Re-enter password First Name Last Name | •                 |
|                |                   |                          |                                          |                    | Captcha                                |                   |

Es conveniente registrarse utilizando el correo institucional.

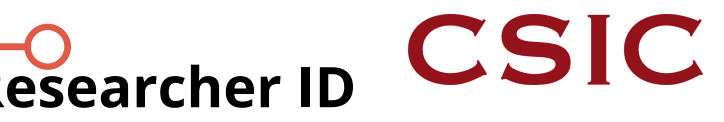

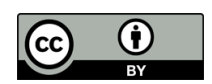

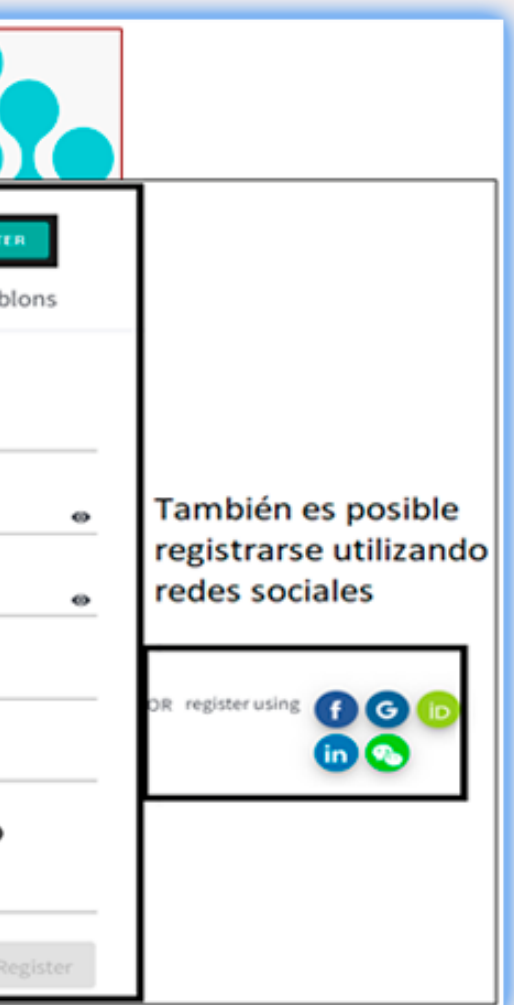

## Configuración del perfil

Por medio de la rueda de configuración abrir el Private Dashboard y configurar el perfil desde el apartado Settings.

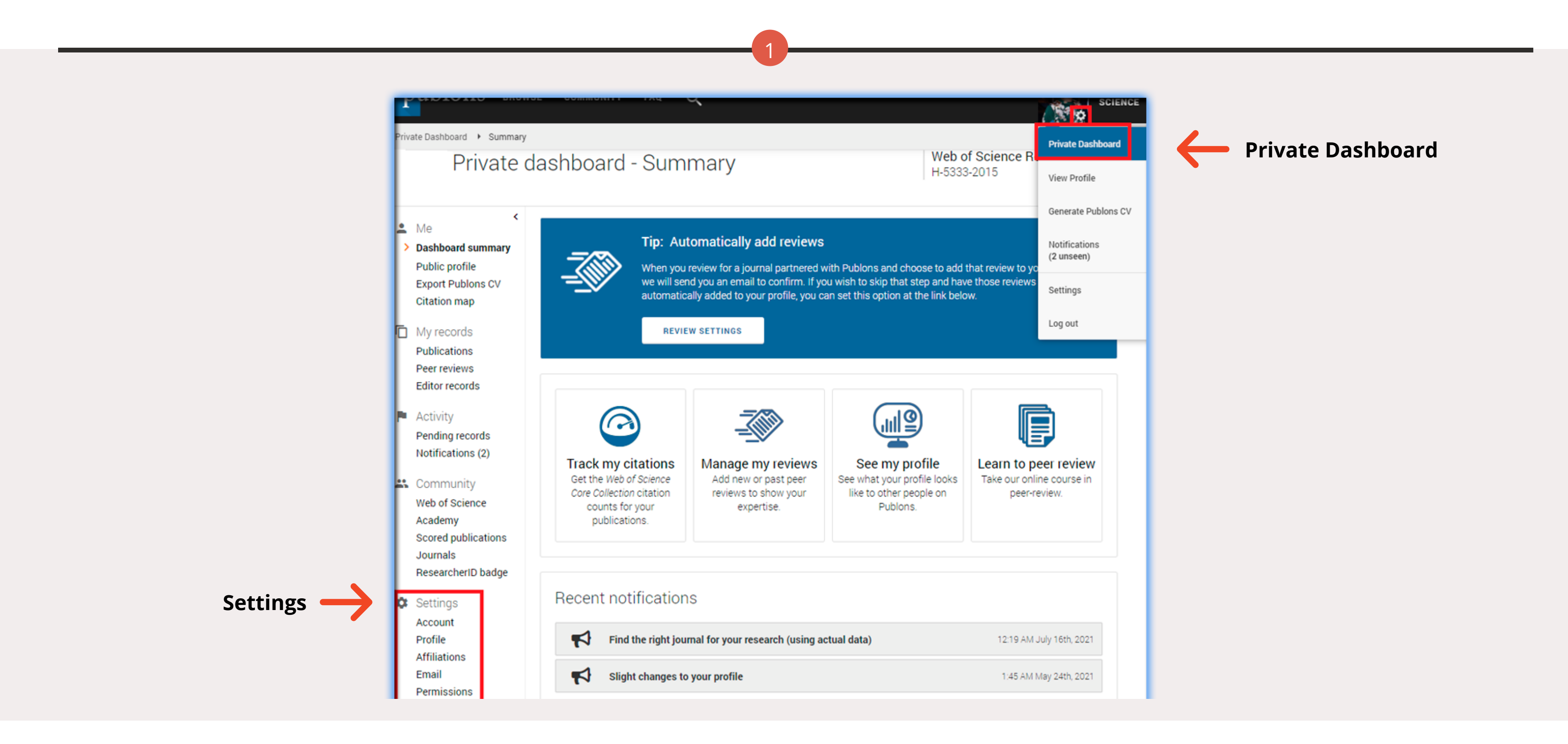

Desde el menú *Account* se puede establecer conexiones con redes sociales, añadir el correo principal, modificar la contraseña y borrar la cuenta.

Para añadir la firma principal, firmas alternativas y áreas de investigación hay que acceder al menú *Profile*.

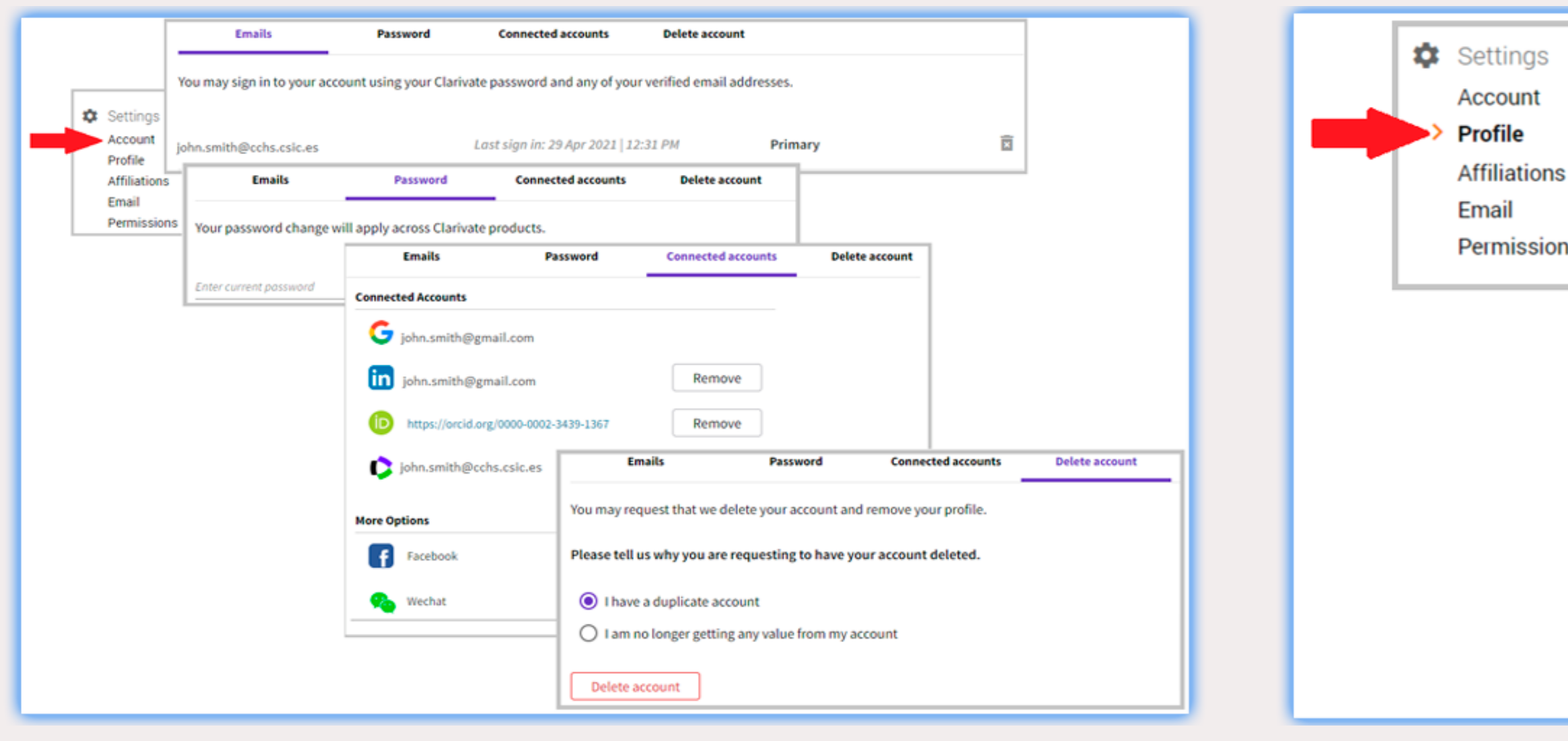

|    | Profile details                                                                                                    |
|----|----------------------------------------------------------------------------------------------------|
|    | Full Name<br>John James Smith                                                                                                    |
| IS | Please add any alternative publishing names in the box below<br>to help us match you to your articles. Any additional names<br>can be separated with semicolons: ";". |
|    | Alternative publishing names<br>John J. Smith; John Smith                                                                                                    |
|    | Research fields                                                                                                    |
|    | Select your fields of research here.                                                                                                    |
|    | Research field                                                                                                    |
|    | INFORMATION SCIENCE & LIBRARY SCIENCE X                                                                                                    |
|    | Add each field separately. Existing fields will appear in a dropdown as you type. If the field you want to add is not present, add it by pressing enter.              |

La información sobre la afiliación o la pertenencia a comités editoriales es posible incorporarla a través del menú Affiliations.

|                | Cottingo       | 1                                                                                                    |                                                  |                                   |           |  |  |
|----------------|----------------|----------------------------------------------------------------------------------------------------|--------------------------------------------------|-----------------------------------|-----------|--|--|
| Account Editor |                | Editorial board members                                                                                       | orial board memberships                          |                                   |           |  |  |
|                | Profile        | Add the journals or conferences whose                                                                         | editorial boards you l                           | have been a member                | of, using |  |  |
|                | > Affiliations | distinguish between contemporary and<br>Current affiliations will be displayed on                             | past appointments.                               | ntments.                          |           |  |  |
|                | Permissions    | Note that journals/conferences reserve                                                                        | the right to disavow                             | these claims where th             | ey believ |  |  |
|                |                | JOURNAL OR CONFERENCE                                                                                         |                                                  |                                   |           |  |  |
|                |                | Journal or Conference                                                                                         |                                                  |                                   |           |  |  |
|                |                | ➡+ Add another editorial board members                                                                        | hip                                              |                                   |           |  |  |
|                |                | Institution affiliations<br>Universities and Academic Institutions<br>These are displayed on your profile and | you have been affiliat<br>are used in Institutio | ed with.<br>n Leaderboard calcula | ations.   |  |  |
|                |                | INSTITUTION                                                                                                   | DEPARTMENT                                       | ROLE                              | START     |  |  |
|                |                | Consejo Superior de Investigaciones Cienti                                                                    | Centro de Ciencias F                             | Librarian                         | 2007      |  |  |
|                |                | Biblioteca Nacional de España                                                                                 | Department                                       | Librarian                         | 2006      |  |  |
|                |                | ADD ANOTHER                                                                                                   |                                                  |                                   |           |  |  |
|                |                | SAVE CHANGES                                                                                                  |                                                  |                                   |           |  |  |

| the current field to  |                        |         |      |  |
|-----------------------|------------------------|---------|------|--|
| e they are incorrect. |                        |         |      |  |
|                       |                        | CURRENT |      |  |
|                       |                        |         | ii - |  |
|                       |                        |         |      |  |
|                       |                        |         |      |  |
|                       |                        |         |      |  |
|                       |                        |         |      |  |
|                       |                        |         |      |  |
|                       | END                    |         |      |  |
| •                     | END<br>Present 🔻       |         |      |  |
| •<br>•                | END<br>Present<br>2006 | · •     |      |  |
| •                     | END<br>Present<br>2006 |         | 1    |  |
| •                     | END<br>Present<br>2006 |         | 1    |  |

## Vinculación del ResearcherID con ORCID

Desde el menú Permissions se otorga permiso a Publons para sincronizar los datos con el perfil de ORCID

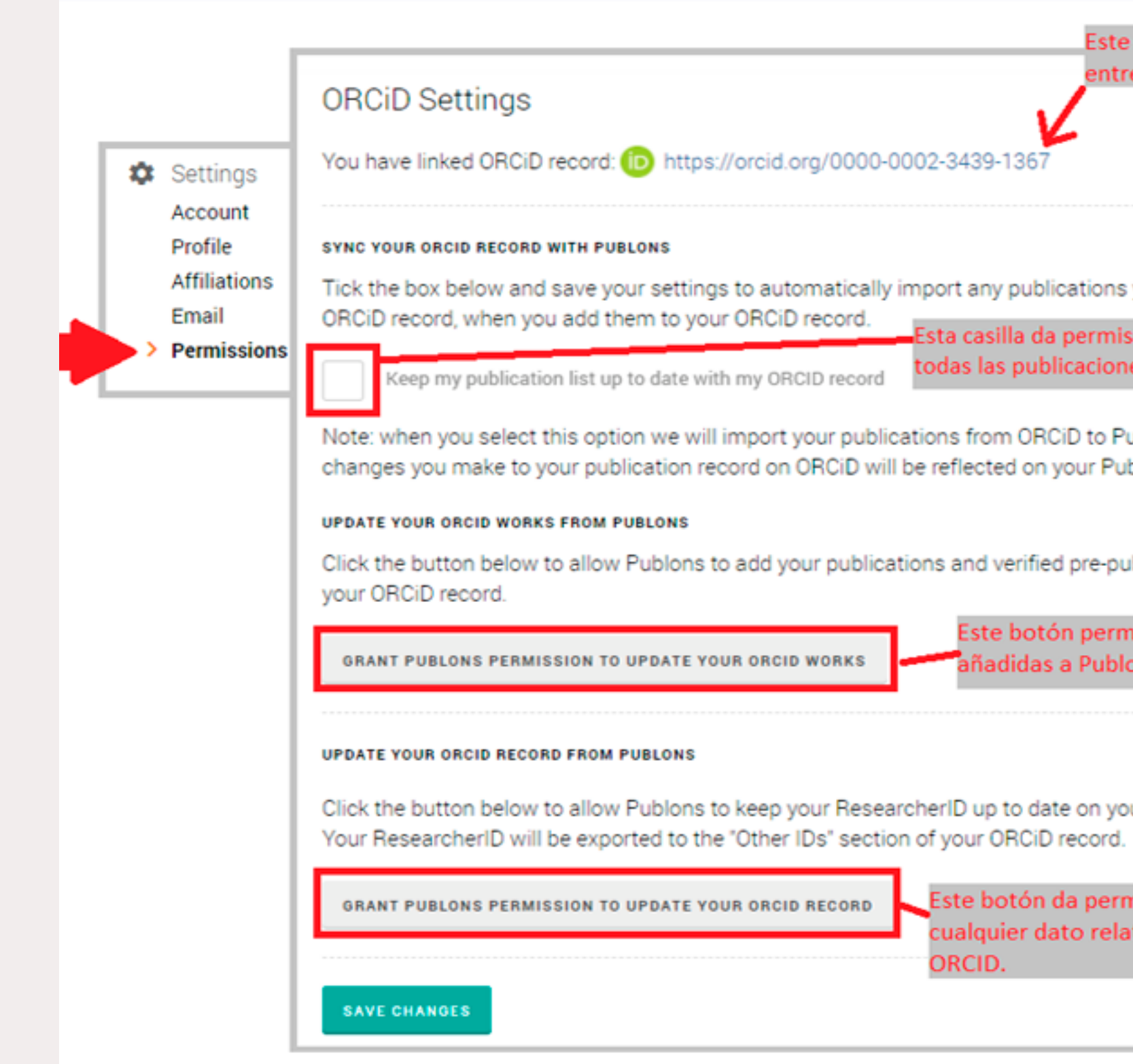

| enlace indica la conexión<br>e ambos perfiles.              |
|-------------------------------------------------------------|
|                                                             |
|                                                             |
|                                                             |
| you add to your                                             |
| so a Publons para importar<br>es añadidas a ORCID.          |
| ublons. Any future                                          |
| olons plome.                                                |
| blication reviews to                                        |
| nite que las publicaciones                                  |
| ons sean exportadas a ORCID.                                |
|                                                             |
| ur ORCiD record.                                            |
| niso a Publons para actualizar<br>itivo al Researcher ID en |
|                                                             |
|                                                             |

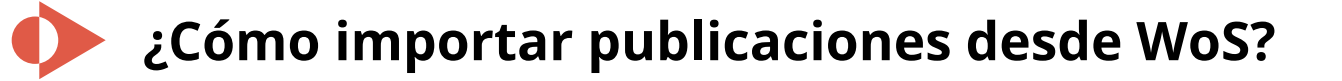

Entrando en el menú *My records – Publications* del perfil del usuario se puede acceder a las plataformas desde las que se quiere importar las publicaciones por medio del botón *Import publications*.

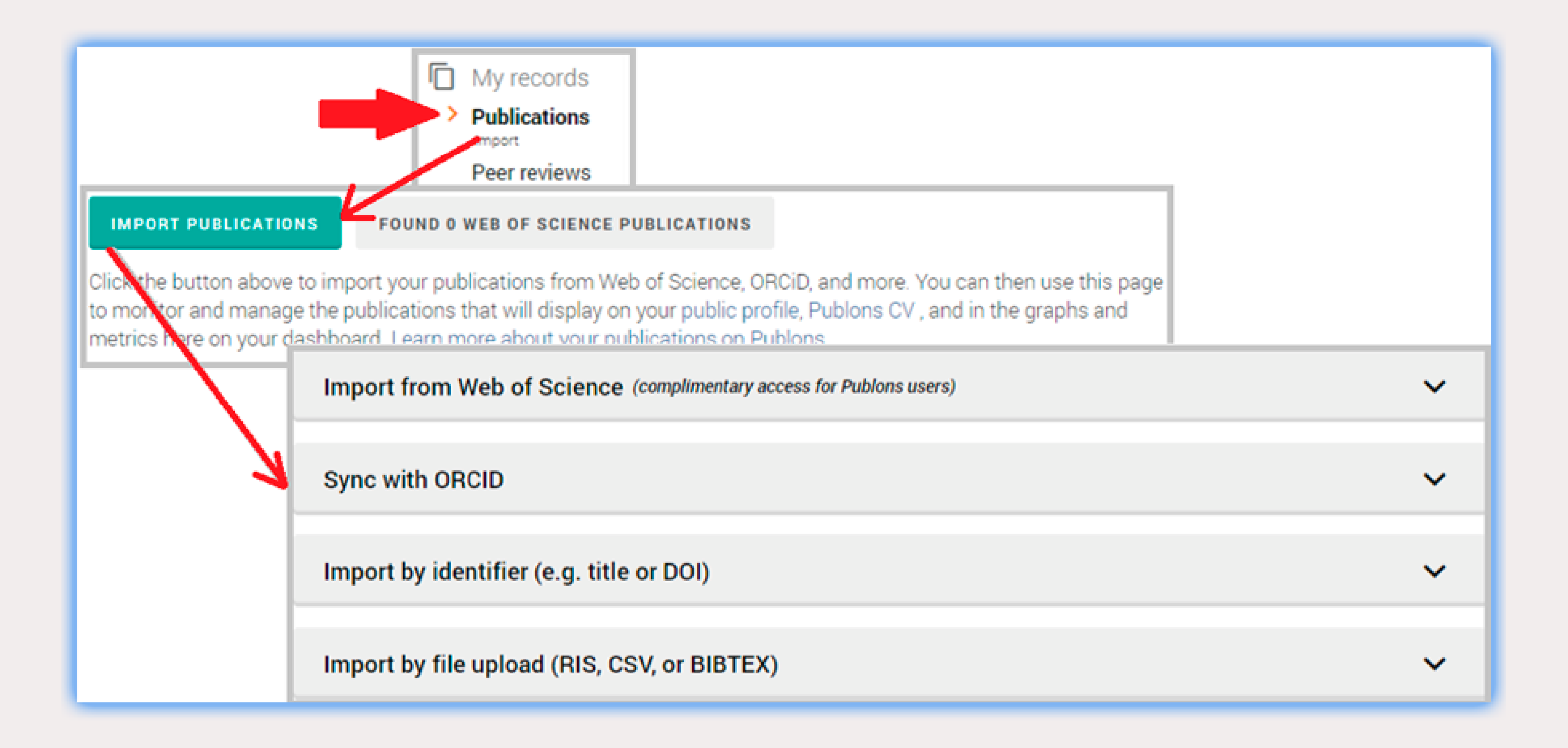

En la lista de publicaciones de un autor en la Web of Science, seleccionar la publicación o publicaciones para posteriormente exportarlas reclamándolas en Publons.

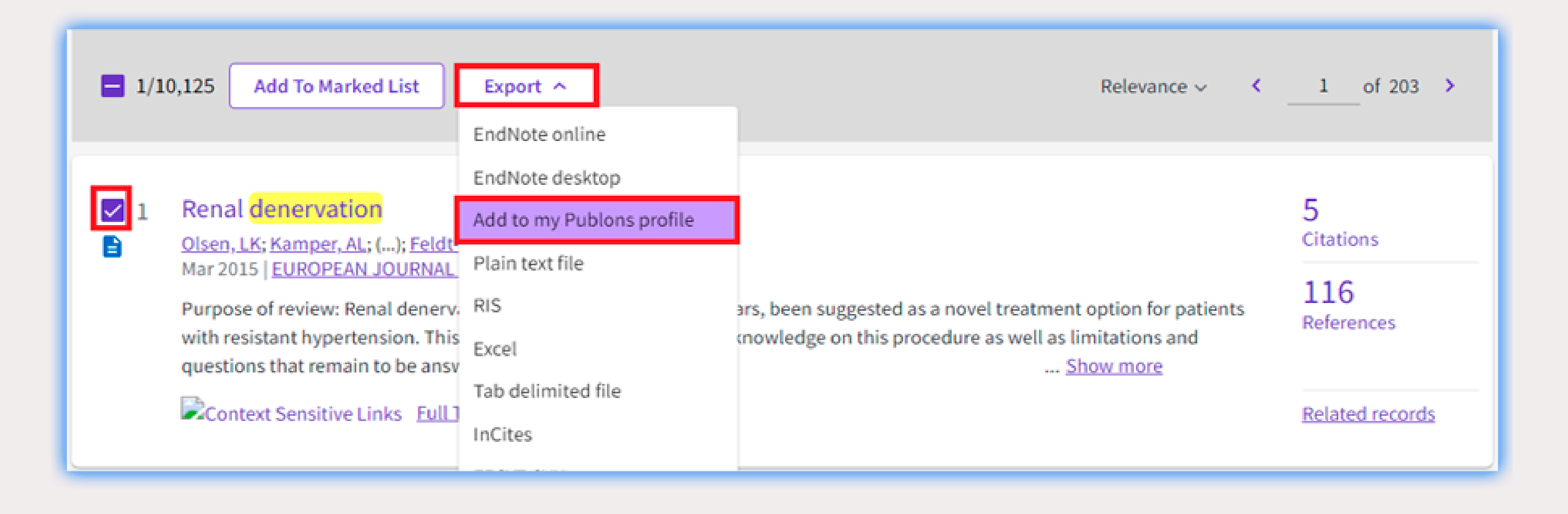

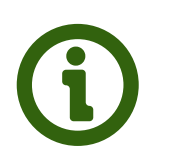

Pregunta a tu biblioteca: http://biblioteca.cchs.csic.es/informacion.php#formulario Descargar infografía: http://hdl.handle.net/10261/211900